## AIDE MÉMOIRE - MODIFICATION DES QUOTAS

1. Préalablement, vous devez déterminer vos besoins pour chacun des quarts de travail en fonction des codes de quart. Cette détermination doit être faite en fonction des heures de début de chaque salarié

Par exemple, j'ai deux infirmières qui débutent à 7h30 et 1 infirmière à 08h00. Mon quota sera alors

J7½:2 J8:1

La lettre détermine le quart de travail et le chiffe l'heure de début

 Dans le logiciel Logibec GRH Paie – CISSSO via le module horaire, cliquer sur le menu Détail ----» Quotas -----» Standard

| 🥌                                            |                    |                |         |      |          |        |        |              |            |            | Hor        | aire - | GOL         | IMIC       |
|----------------------------------------------|--------------------|----------------|---------|------|----------|--------|--------|--------------|------------|------------|------------|--------|-------------|------------|
| Fichier Edition Navigation                   | Détail             | Employé        | Horaire | Date | Fonction | Option | 3      | _            |            |            |            |        |             |            |
| 🏘 🖉 🗙 🗅 F4 🕪 <                               | Z                  | one            |         |      |          |        | Ctrl+Z |              |            |            |            |        |             |            |
| Recherche:                                   | 0                  | Contrôle       |         |      |          | Ctrl+F |        |              |            |            |            |        |             |            |
| Unité adm.: 624024 - URGENCE F               | R                  | Regroupeme     | nt T.E  |      | Ctrl+R   |        |        |              |            |            |            |        |             |            |
| < <p>A Du 2018-10-14<br/>A Du 2018 11 10</p> | C                  | Quotas         |         |      |          |        | •      |              | Standa     | rd         | 0          | trl+N  |             | jeu.<br>1  |
|                                              | 0                  | Groupe de qu   | iarts   |      |          |        | Alt+N  |              | Spécia     | I          | (          | Ctrl+E |             | .78        |
| LANTHIER, JOANNE<br>34A-248.49J 153.45       | c                  | Quart atypique |         |      |          |        | Alt+Y  | Férié Ctrl+G |            |            |            |        | J           | ROTJ       |
| 4051 (3-TP) JOUR<br>LEFEBVRE, JULIE          | C                  | Calcul des qu  | otas    |      |          |        | Ctrl+Q | ROTN         | NO<br>ROTN | NO<br>ROTN | NO<br>ROTN |        | I20<br>ROTN | NO<br>ROTN |
| 4213 (1-TC ) ROT.                            | A                  | Affectation    |         |      |          |        | Ctrl+A | I8           |            |            | 18         | 18     | 18          | 18         |
| ROLLIN, DOMINIQUE<br>25A-291.32J 150.00      | Inf. additionnelle |                |         |      |          |        | Ctrl+I | r-2          |            |            | -          | -      | -           | <b>_</b>   |

3. La fenêtre ici-bas va alors apparaitre

|       |             |            | Lis      | ste - Qi    | uota         | stand  | lard |                 |     |     |     |     |     | x |
|-------|-------------|------------|----------|-------------|--------------|--------|------|-----------------|-----|-----|-----|-----|-----|---|
| Quart | (G) Assign. | Date Déb.  | Date Fin | Ordre       | Pér          | Sem    | Dim  | Lun             | Mar | Mer | Jeu | Ven | Sam |   |
| AJ8   |             | 2016-07-24 |          | 1           | 7            | 1      | 6    | 6               | 6   | 6   | 6   | 6   | 6   |   |
| ANOO  |             | 2011-07-03 |          | 1           | 2            | 1      | 4    | 4               | 4   | 4   | 4   | 4   | 4   |   |
| AS02  |             | 2016-07-24 |          | 3           | 7            | 1      | 4    | 4               | 4   | 4   | 4   | 4   | 4   |   |
| ASUI  |             | 2011-07-03 |          | 200         |              | I      | 5    | 5               | 5   | 5   | 5   | 5   | 5   |   |
|       |             |            |          |             |              |        |      |                 |     |     |     |     |     |   |
|       |             |            |          |             |              |        |      |                 |     |     |     |     |     |   |
|       |             |            |          |             |              |        |      |                 |     |     |     |     |     |   |
|       |             |            |          |             |              |        |      |                 |     |     |     |     |     |   |
|       |             |            |          |             |              |        |      |                 |     |     |     |     |     |   |
|       |             |            |          |             |              |        |      |                 |     |     |     |     |     |   |
|       |             |            |          |             |              |        |      |                 |     |     |     |     |     |   |
|       |             |            |          |             |              |        |      |                 |     |     |     |     |     |   |
|       |             |            |          |             |              |        |      |                 |     |     |     |     |     |   |
|       |             |            |          |             |              | _      | _    |                 |     |     |     |     |     |   |
| J     |             |            |          |             | 1            | -      |      |                 |     |     |     |     |     | _ |
|       |             | Cre        | éer Créi | er à partir | de           | Modifi | ier  | Détu            | ire |     |     |     |     |   |
|       |             |            |          |             | $\leftarrow$ |        |      | $ \rightarrow $ |     |     |     |     |     |   |

- 4. Pour chaque ligne de quotas erronée
  - a. Cliquer sur « Modifier »
  - b. Inscrire une date de fin au 2018-10-13

|                                                                       | Quota standard X                                        |
|-----------------------------------------------------------------------|---------------------------------------------------------|
| Quart: AS01<br>Assignation: Date de début: 2011-07-03<br>Date de fin: | Dim. Lun. Mar. Mer. Jeu. Ven. Sam.<br>5 5 5 5 5 5 5 5 5 |
| Périodicité: 7<br>Ordre: 200                                          | ОК                                                      |

5. Par la suite, cliquer sur « Créer »

| E | I                                                |                                                                   |     | Lis     | te - Qı                | uota                    | stand              | lard               |                    |                    |                    |                    |                    |                    | x |
|---|--------------------------------------------------|-------------------------------------------------------------------|-----|---------|------------------------|-------------------------|--------------------|--------------------|--------------------|--------------------|--------------------|--------------------|--------------------|--------------------|---|
|   | Quart (G) Assign.<br>AJ8<br>AN00<br>AS02<br>AS01 | Date Déb.<br>2016-07-24<br>2011-07-03<br>2016-07-24<br>2011-07-03 | D   | ate Fin | Ordre<br>1<br>3<br>200 | Pér<br>7<br>7<br>7<br>7 | Sem<br>1<br>1<br>1 | Dim<br>6<br>4<br>5 | Lun<br>6<br>4<br>5 | Mar<br>6<br>4<br>5 | Mer<br>6<br>4<br>5 | Jeu<br>6<br>4<br>5 | Ven<br>6<br>4<br>5 | Sam<br>6<br>4<br>5 |   |
|   |                                                  |                                                                   |     |         |                        |                         |                    |                    |                    |                    |                    |                    |                    |                    |   |
|   |                                                  | Cré                                                               | éer | Crée    | r à partir             | de                      | Modifi             | ier                | Détru              | ire                |                    |                    |                    |                    |   |

- a. Inscrire le bon quart
- b. Inscrire une assignation (banc de travail) si nécessaire (facultatif)
- c. Inscrire une date de début au 2018-10-14
- d. Inscrire une périodicité 7 pour effectuer des quotas sur une semaine
- e. Pour l'ordre, cela vous permet d'ordonnancer
  - i. Inscrire 1 pour les quarts de nuit
  - ii. Inscrire 2 pour les quarts de jour
  - iii. Inscrire 3 pour les quarts de soir

## Pour les quarts atypiques

Un quart atypique peut être généré de deux façons :

- En une seule plage (Ex. : 8h00 à 20h00)
  - Dans cette option, le code quart correspondra à AJ8
- En deux plages (Ex; 08h00 à 16h00 + 16h00 à 20h00)
  - La plage de 08h00 à 16h00 aura comme code de quart : J8

Note pour les quarts atypiques

*Le code de quart AS01 peut correspondre à une autre plage atypique telle que 15h00 à 17h00* 

*Le code de quart ASO2 est utilisé en juxtaposition avec le quart de nuit. Par exemple, ASO2 = 20h00 à 00h00 + N00 = 00h00 à 08h00* 

• La plage de 16h00 à 20h00 aura comme code de quart : AS01

## Liste des codes de quarts atypiques

| AJ01 | Jour 08-12                                                                                  |
|------|---------------------------------------------------------------------------------------------|
| AJO2 | Jour 12-16                                                                                  |
| AJ12 | Quart atypique 12H débutant à 12:00 PM (midi)                                               |
| AJ8  | Quart atypique 12H débutant à 08:00 AM                                                      |
| AJ9  | 12 HRS                                                                                      |
| ANU1 | Nuit 00-04                                                                                  |
| ANU2 | Nuit 04-08 <sup>1</sup>                                                                     |
| AN00 | Quart atypique 12H débutant à 12:00 AM                                                      |
| ASO1 | Soir 16-20                                                                                  |
| ASO2 | Soir 20-00                                                                                  |
| AS01 | Quart atypique débutant à 16h00                                                             |
| AS02 | Quart atypique débutant à 20h00 (20-00)                                                     |
|      | AJ01<br>AJ02<br>AJ12<br>AJ8<br>ANU1<br>ANU2<br>ANU2<br>AN00<br>AS01<br>AS02<br>AS01<br>AS02 |